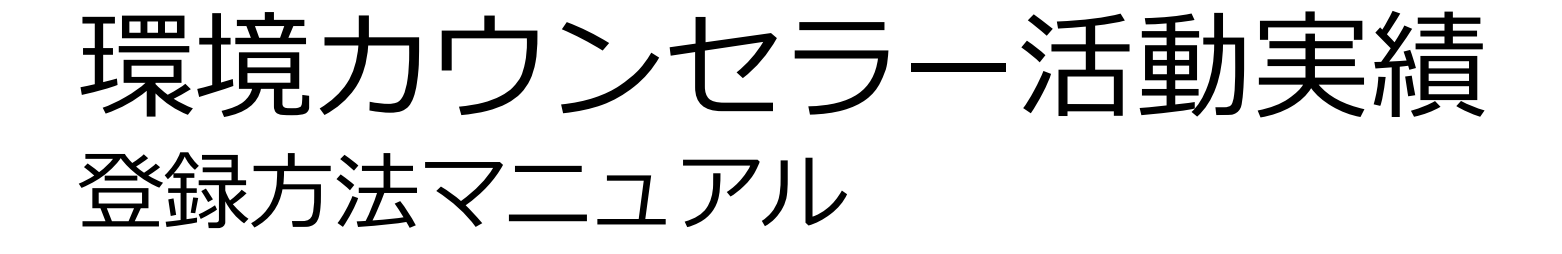

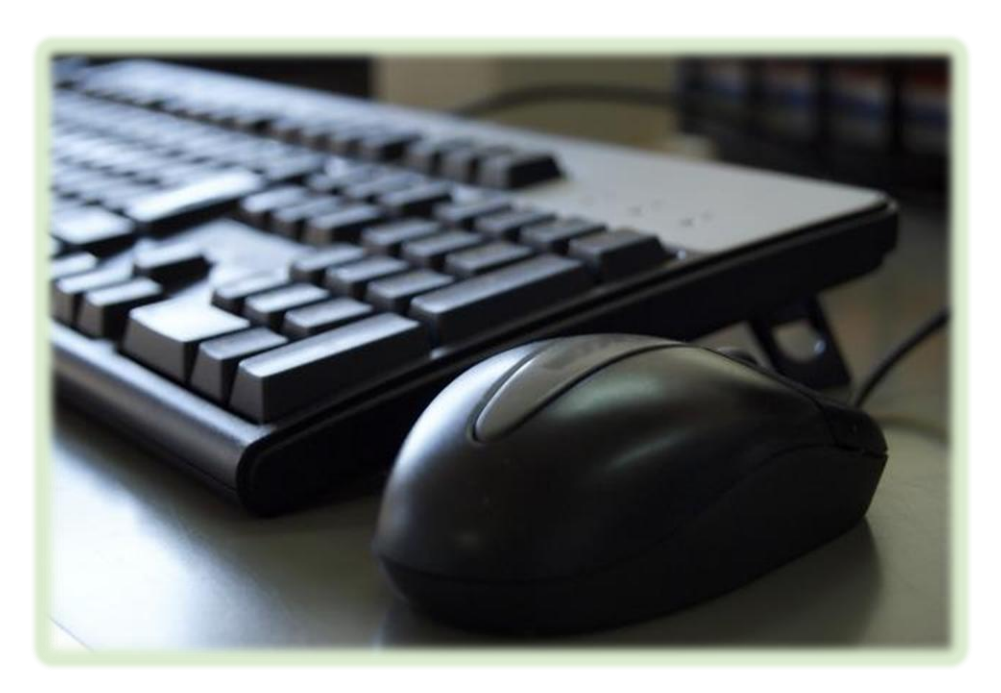

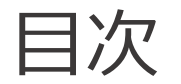

### <u>はじめに</u>

## 事前準備

## 活動実績を入力する

### 活動実績を登録(送信)する

<u>こんな時は…</u>

はじめに

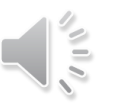

このマニュアルでは、環境カウンセラーとして活動した1年間の活動実績を、パソコンとインターネットを使用して報告する 方法を説明します。

#### Excelの報告書とオンライン報告の違い

■ご自身の行った活動が環境カウンセラーサイトに掲載されます!

Excelで報告書を提出した場合、ご自身のページには、「〇〇年度 活動実績報告提出あり」としか表示されません。 しかし、オンライン報告だと、ご自身が入力した活動実績がそのまま掲載されます。 活動が多く載っていると、環境カウンセラーに依頼したいと考えている人の目に留まりやすくなります。

#### ■手段が異なるのみ

活動報告として記載する内容は、Excelの報告書とオンライン報告とで違いはありません。 パソコンの基本的な操作が可能で、Excel入力およびインターネットを見ることが可能な方であれば、どなたでも登録可能です。

#### ■その場で報告完了

Excelの報告書の場合、入力代行者が登録するため、提出から掲載までに日数を要する上に、活動内容が記載されません。 ご自身で入力する場合、オンタイムで活動実績が登録されます。実際に行った活動が掲載されるため、よりPRにつながります。

事前準備

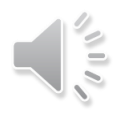

活動実績を入力するためには、環境カウンセラーサイトからログインを行うことが必要です。

ここでは、環境カウンセラーサイト内にある活動実績入力ページに、ご自身の登録番号にてログインする方法を説明します。

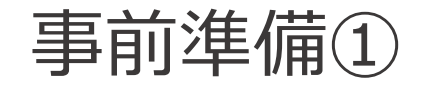

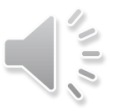

### 1 環境カウンセラーサイトにアクセスする

環境カウンセラー活動実績報告を行うためには、

『環境カウンセラー』のサイトにアクセスする必要があります。

以下のリンク先から、サイトが表示されることをご確認ください。

```
https://edu.env.go.jp/counsel/
```

#### 環境カウンセラーサイトのトップページ

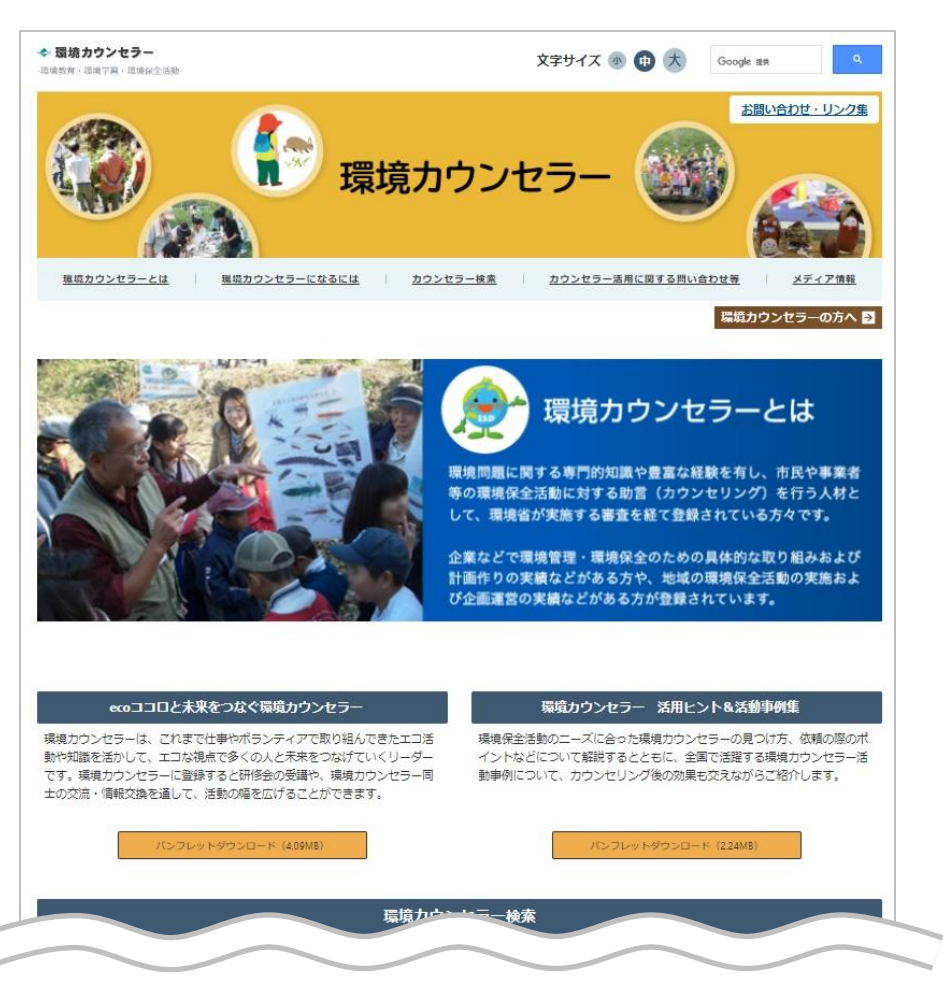

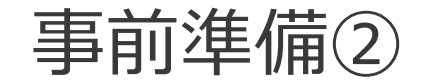

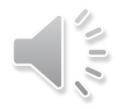

### 2 専用ページに移動する(1)

環境カウンセラーサイトのトップページが表示されましたら、

『環境カウンセラーの方へ』ボタンをクリックします。

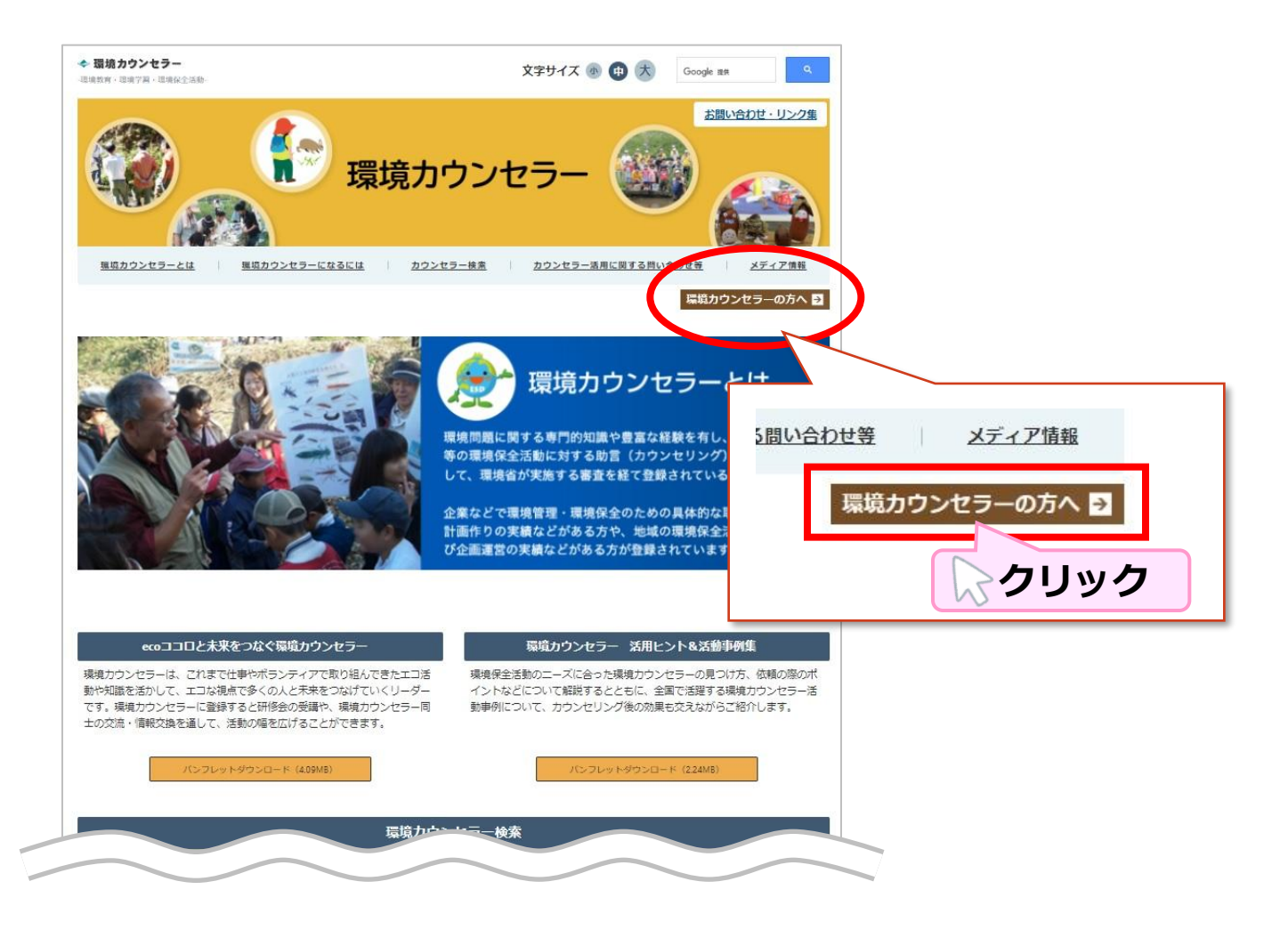

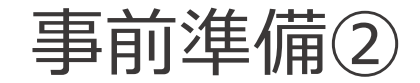

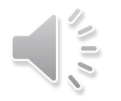

### 2 専用ページに移動する(2)

『環境カウンセラーの方へ』画面が表示されます。

#### 画面をスクロールし、下図の場所まで移動します。

#### 皆さんの活動・実績を全国にアピールしましょう!

皆さんの提出された「活動報告」が、ご自身の登録ページに掲載されるようになりました。

活動報告は、古いものから新しいものの順に表示され、皆さんが活発に活動される様子が分かる様になっていま す。また、この活動報告を、ユーザーが環境カウンセラーを探す際の検索項目やフリーワードに連動させたた め、より多くの方に日頃の活動をアピールできるようになりました。様々な依頼やネットワークづくりにつなが るよう、ぜひ多くの報告をお寄せください!

#### 活動報告提出方法

●以下から直接報告を送付

<u>環境カウンセラー専用:活動報告入カページ</u>

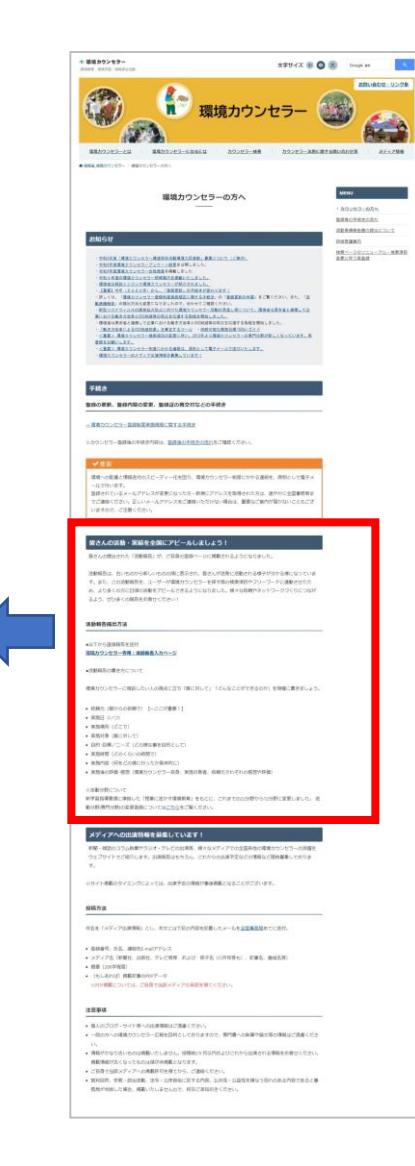

#### ページ構成

#### ■お知らせ

環境省または環境カウンセラー事務局からの案内や 通知内容が記載されておりますのでご覧ください。

#### ■手続き

登録の更新、登録内容の変更、登録証の再交付 等の手続きについて記載されている項目です。

- 皆さんの活動・実績を全国にアピールしましょう! 活動報告についての項目です。 活動報告のオンライン入力はこちらから行います。
- メディアへの出演情報を募集しています! 環境カウンセラーとして新聞・雑誌のコラム執筆やラジ オ・テレビ等に出演される場合にご覧ください。 ぜひ活動をアピールしましょう。

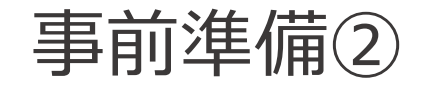

### 2 専用ページに移動する(3)

『<u>環境カウンセラー専用:活動報告入カページ</u>』を

クリックします。

#### 皆さんの活動・実績を全国にアピールしましょう!

皆さんの提出された「活動報告」が、ご自身の登録ページに掲載されるようになりました。

活動報告は、古いものから新しいものの順に表示され、皆さんが活発に活動される様子が分かる様になっていま す。また、この活動報告を、ユーザーが環境カウンセラーを探す際の検索項目やフリーワードに連動させたた め、より多くの方に日頃の活動をアピールできるようになりました。様々な依頼やネットワークづくりにつなが るよう、ぜひ多くの報告をお寄せください!

#### 活動報告提出方法

●以下から直接報告を送付

<u>環境カウンセラー専用:活動報告入カページ</u>

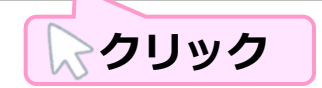

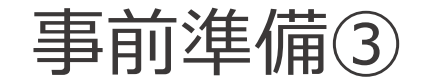

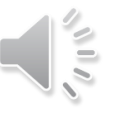

## 3 活動入力ページにログインする(1)

「環境カウンセラー専用 活動入力ページ」が表示されます。

ご自身の『登録番号』および『お名前(※フリガナ)』を入力します。

|               | 半角で入力ください。                                        |
|---------------|---------------------------------------------------|
| 登録番号          | ※全角で入力された場合、エラーになってログインできません。 例) 19741115035 → OK |
|               | 19741115035 ➡NG (数字の間にスペースあり)                     |
|               | 19741115035 ➡NG (全角で入力)                           |
|               | 全角のカタカナで入力ください。氏名の間には全角スペースを入れてください。              |
| お名前<br>(フリガナ) | ※半角の文字やスペースが入っている場合、エラーになってログインできません。             |
|               | 例)カンキョウ」ハナコ ➡OK                                   |
|               | カンキョウ」ハナコ ➡NG (半角スペースで入力)                         |

| 環境カウンセラー<br>新吉・日本学習・日本学会、日本                                     | 文字サイズ ⑧ 🗊 🛪 Google RA Q                                                                                                    |
|-----------------------------------------------------------------|----------------------------------------------------------------------------------------------------|
|                                                                 | 環境カウンセラー     ジェンジェ                                                                                                    |
| 環境カウンセラーとは 環境カウンセラ                                              | ーになるには カウンセラー検索 カウンセラー活用に関する聞い合わせ等 メディア情報                                                                                                    |
| - 燒省_燻填力ウンセラー ⇒ 環境力ウンセラー専用 活動入力                                 | -5<br>-                                                                                                    |
| 3                                                               | 環境カウンセラー専用 活動入力ページ<br>――                                                                                                    |
| 下記にご自身の登録番号。<br>※登録番号がログイン ID とが<br>本活動レポートは、環境<br>取り扱いいたします。本に | とお名前を入力してロ <b>グ</b> インボタンを押してください。<br>20ますので、自己智慧,ただきますようお熱、いたします。<br>カウンゼラー実施規定9条で毎年の提出が義務づけられている <u>活動実績登報告書</u> としても<br>西動レボートの提出を持って、活動実績等報告書の提出となりますので、ぜひご活用く |
| ださい。<br>なお、当該年度(当年4月<br>降に入力した内容は、翌4                            | 11日~翌年3月末日まで)の活動は、最大5件まで報告できるようになっています。4月以<br>年度の活動実績等報告書として取り扱われますのでご注意ください。                                                                                      |
| 登録番号                                                            | ※半角數字10時                                                                                                    |
| お名前 (フリガナ)                                                      | ※金角カタカナで、姓と名の職に金角スペース (例:カンキョウ タロウ)                                                                                                    |
|                                                                 | レダイン 入力                                                                                                    |
| 30                                                              | ログイン水クンを押すと、ご自身の報告ページに移ります。<br>自分の登録番号がわからない方は全国事項用まで 古聞い合わせ ください。<br>その際、メールの作名は「登録番号の間い合わせ」としてください。                                                              |

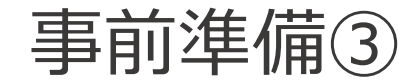

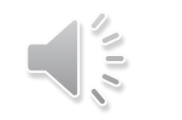

# 3 活動入力ページにログインする(2)

入力できましたら、『

**ログイン** 』ボタンをクリックします。

| 登録番号       | 19741115035<br>※半角数字10桁                          |
|------------|--------------------------------------------------|
| お名前 (フリガナ) | カンキョウ ハナコ<br>※全角カタカナで、姓と名の間に全角スペース (例:カンキョウ タロウ) |
|            | ログイン クリック                                        |

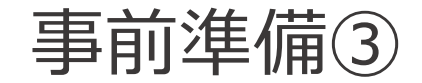

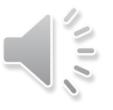

### 3 活動入力ページにログインする(3)

表示された「**登録番号」、「氏名」、「登録区分**」が、

ご自身の登録番号・氏名で、活動実績を入力したい登録区分であれば

ログイン完了です。

引き続き、活動実績の入力に進んでください。

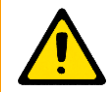

「事業者部門、市民部門の両方で登録があるが、 誤った方を選択した」という場合は、ブラウザの「戻る」 ボタンをクリックし、再度ログイン画面からログインを 行ってください。

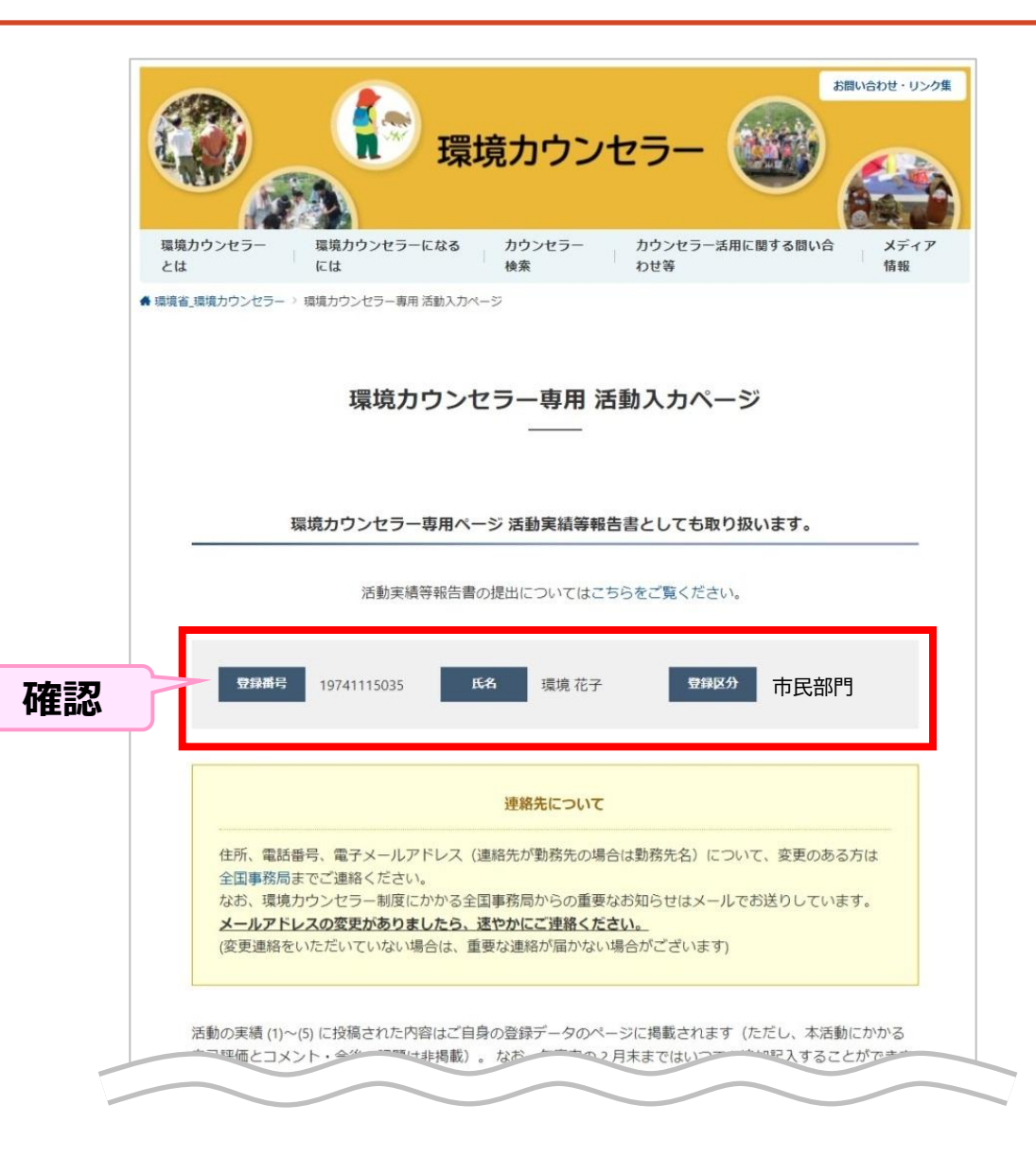

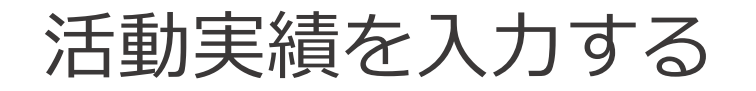

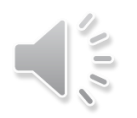

環境カウンセラーとして行った活動は、最大5件登録することができます。(※1年度内に最大5件)

ここでは、ご自身の活動を実際に入力するための操作や注意点を説明します。

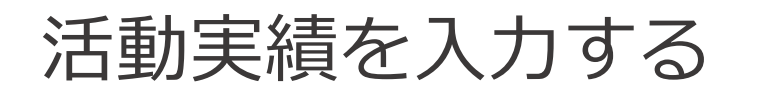

### 1 活動実績を入力する

活動入力ページは、以下のようなページ構成になっています。

#### ページ構成

#### ■登録番号、氏名、登録区分

現在ログインしている環境カウンセラー情報が表示されます。 事業者部門と市民部門のいずれも環境カウンセラーとして認定されている場合、 活動実績等を入力したい方の区分でログインしているかを確認してください。

#### ■活動実績入力欄

基本的に今年度の活動実績を登録しますので、紺色の部分には当年の西暦が表示されています。

例:

2024年

クリック

#### 活動実績は、最大5件登録できます。 登録した内容は、環境カウンセラーサイトに公開されます。

過去の活動実績を入力したい場合は、オレンジ色の枠内をクリックします。

2024年2月29日までの活動実績等を報告する場合は ここをクリック(2月末まで報告可能です)

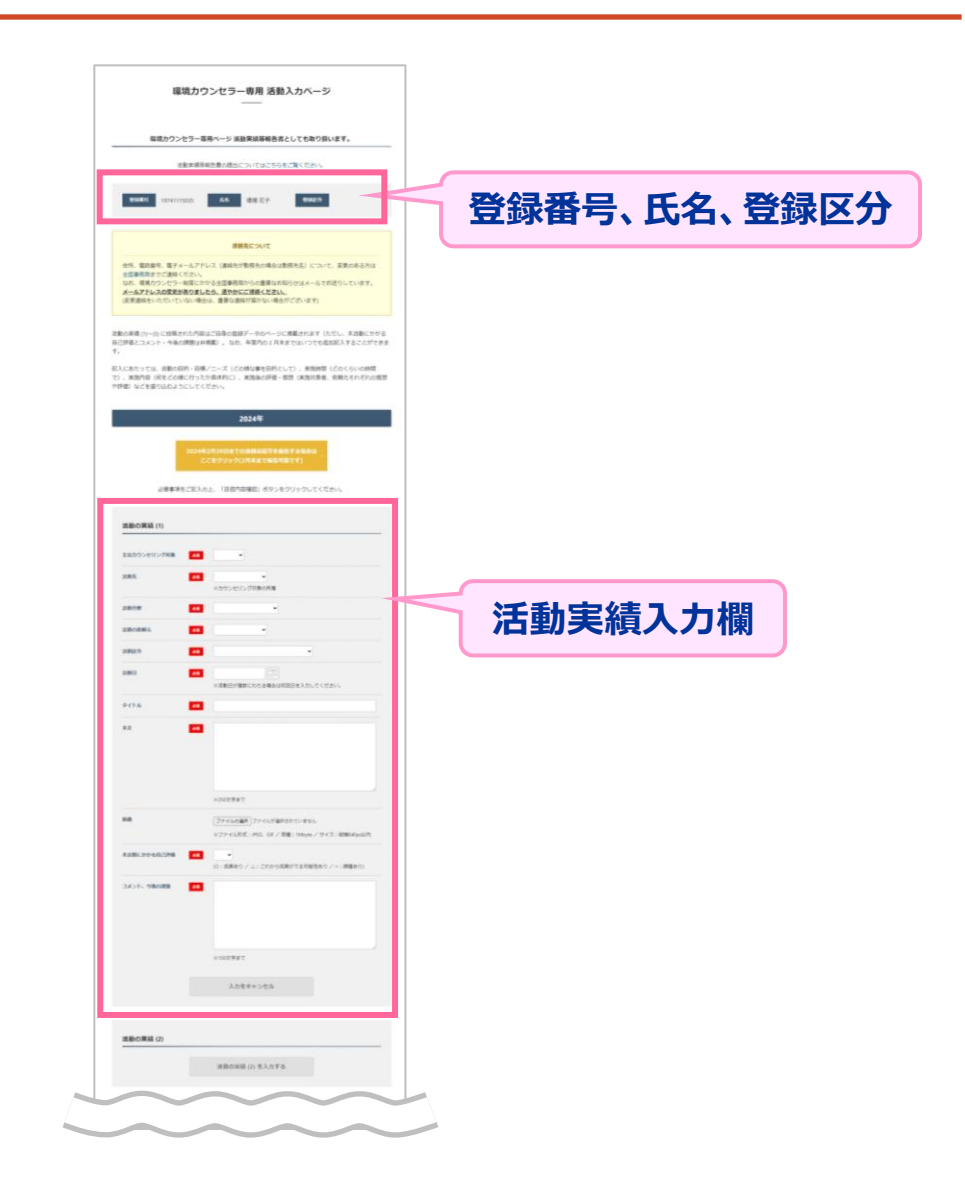

# 活動実績を入力する

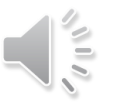

## 2 活動実績を入力する

画面をスクロールし、

「活動の実績 (1)」まで移動します。

各項目を入力します。

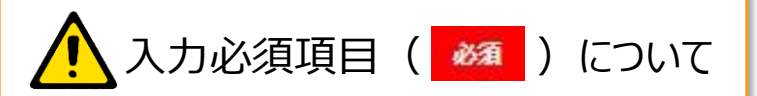

未入力の場合、最下部の『**送信内容** 確認』ボタンをクリックした時点でエラーと なり、登録ができません。 必ず何か選択または入力してください。

| 主なカウンセリング対象                 | Ma V                                                                      |
|-----------------------------|---------------------------------------------------------------------------|
| 225L/T                      |                                                                           |
| AA 30.76                    | ※カウンセリング対象の所属                                                             |
| 活動分野                        | ×                                                                         |
| 活動の依頼元                      | ×                                                                         |
| 活動区分                        |                                                                           |
| 活動日                         | <ul> <li>※活動日が複数にわたる場合は初回日を入力してください。</li> </ul>                           |
| <b>ቃ</b> ተኮル <mark>6</mark> | 50                                                                        |
| **                          |                                                                           |
|                             | ※250文字まで                                                                  |
| 画像                          | ファイルの選択<br>ファイルが選択されていません<br>※ファイル形式:JPEG、GIF / 容量:1Mbyte / サイズ:縦横640px以J |
| 本活動にかかる自己評価                 | <ul> <li>マ</li> <li>(O:成果あり / △:これから成果がでる可能性あり / ×:課題あり)</li> </ul>       |
| コメント、今後の課題                  | 22                                                                        |
|                             |                                                                           |

| 표미              | = 200                                                                                                    |
|-----------------|----------------------------------------------------------------------------------------------------|
| 項日              | 說明                                                                                                    |
| 主なカウンセ<br>リング対象 | カウンセリングを行った対象(大人/子ども)を選択します。                                                                                             |
| 活動先             | 活動先がどのような団体か選択します。                                                                                                    |
| 活動分野            | 活動分野をドロップダウンリストから選択します。                                                                                                  |
| 活動の依頼<br>元      | カウンセリング活動を行うに至った依頼元を選択します。                                                                                               |
| 活動区分            | カウンセリング活動の区分をドロップダウンリストから選択します。                                                                                          |
| 活動日             | 活動日を入力します。<br>年度内に複数にわたって実施する場合は、初回活動日を選択し<br>てください。                                                                     |
| タイトル            | カウンセリング活動のタイトルを入力します。<br>その活動がどのようなものかわかりやすいタイトルをつけることで、<br>見た人に伝わりやすくなるでしょう。                                            |
| 本文              | 活動内容を入力します。※250文字まで                                                                                                    |
| 画像              | 画像をアップロードできます。<br>ファイルサイズが大きかったり形式が異なるとエラーになりますので、<br>ご注意ください。<br>※ファイル形式:JPEG、GIF / 容量:1Mbyte / サイズ:<br>縦640px、横480px以内 |
| 本活動にかか<br>る自己評価 | カウンセリング活動による成果について自己評価し選択してください。                                                                                         |
| コメント、<br>今後の課題  | カウンセリング活動に対するコメントや今後の課題を入力します。                                                                                           |
|                 |                                                                                                    |

3 活動実績を入力する

活動実績を入力する

「活動の実績(1)」の入力が完了し、2つ目の活動実績を入力する場合は、

活動の実績 (2) を入力する 』をクリックします。

「活動の実績(1)」と同様に入力します。

3つ目以降の活動実績を登録する場合も、本手順と同様に 『活動の実績(数字)』をクリック⇒入力を行ってください。

以上で、活動実績の入力は完了です。

| ・・・・・・・・・・・・・・・・・・・・・・・・・・・・・・・・・・・・・・ |                                                                                   |
|----------------------------------------|-----------------------------------------------------------------------------------|
|                                        | (O:成果あり / △:これから成果がでる可能性あり / ×:課題あり)                                              |
| コメント、今後の課題                             | ◆3 本カウンセリング活動により、参加者のマイクロプラスチックをはじめとする環境問題に対する課題を知り、参加者自身の環境問題に対する意識向上に寄与できたと考える。 |
|                                        | ※ 150文字まで                                                                         |
|                                        | 入力をキャンセル                                                                          |
|                                        |                                                                                   |
| 活動の実績 (2)                              |                                                                                   |
|                                        | 活動の実績 (2) を入力する                                                                   |
| 活動の実績 (3)                              |                                                                                   |
|                                        | 活動の実績 (3) を入力する                                                                   |
|                                        |                                                                                   |
| 活動の実績 (4)                              |                                                                                   |

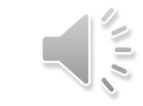

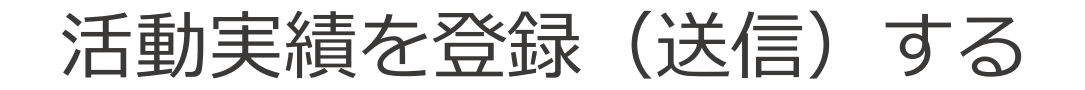

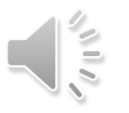

### 1 活動実績を登録(送信)する

活動実績の入力が完了しましたら、画面の最下部にある

送信内容確認

Γ

』ボタンをクリックします。

| カウンセラー活動における<br>今後の課題 | <b>任</b> 章 後継者育成                                                                 |    |
|-----------------------|----------------------------------------------------------------------------------|----|
|                       |                                                                                  |    |
|                       |                                                                                  |    |
|                       | ※150文字まで                                                                         |    |
| 今後の活動計画               | <ul> <li>・観察会の実施(6回/年)</li> <li>・出前講座の実施(2回/年)</li> <li>・他団体と共同イベント開催</li> </ul> |    |
|                       |                                                                                  | L. |
|                       | ※150文字まで                                                                         |    |
|                       |                                                                                  |    |
|                       |                                                                                  |    |
|                       | 内容クリア 送信内容確認                                                                     |    |

# 活動実績を登録(送信)する

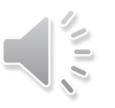

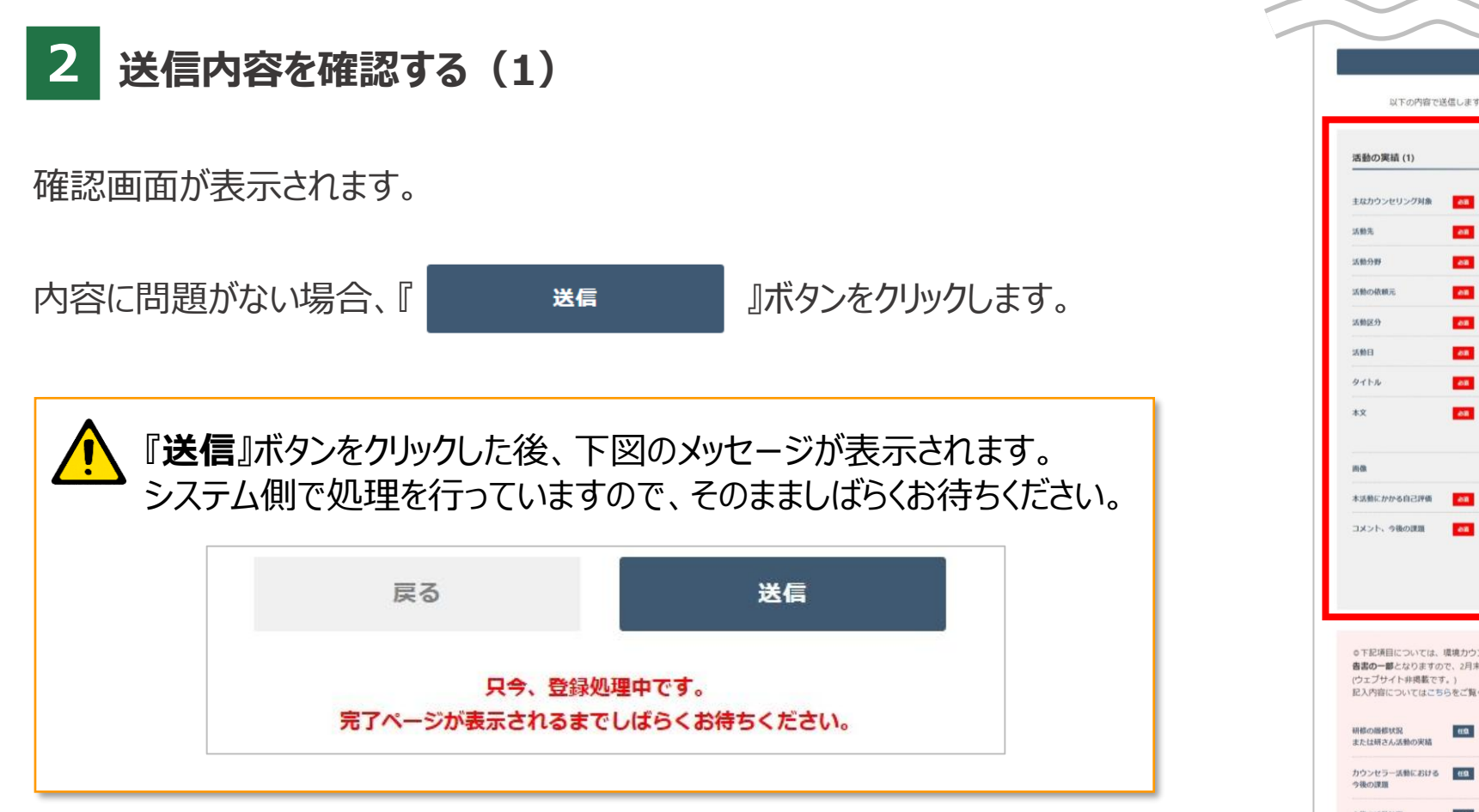

|                                                           |                                   | 2024年                                                                                                    |           |
|-----------------------------------------------------------|-----------------------------------|----------------------------------------------------------------------------------------------------|-----------|
| 以下の内容では                                                   | 送信します。                            | 問題がなければ「送信」ボタンをクリックしてください。                                                                                                    |           |
|                                                           |                                   |                                                                                                    |           |
| 活動の実績(1)                                                  |                                   |                                                                                                    |           |
| 主なカウンセリング対象                                               | 68                                | 子ども                                                                                                    |           |
| 活動先                                                       | -                                 | 企業・団体                                                                                                    |           |
| 3580-949                                                  | -                                 | 生態系・生物多様性                                                                                                    |           |
| 活動の依頼元                                                    | -                                 | 企業、団体                                                                                                    | ホイント      |
| 活動区分                                                      | -                                 | 企画・活動                                                                                                    | 環境カウンセラー  |
| 活動日                                                       | 08                                | 2024年5月4日                                                                                                    | サイトに登録される |
| タイトル                                                      | 88                                | 自然の宝庫、成ヶ島で漂着プラスチックごみを観察                                                                                                    |           |
| *Χ                                                        | 68                                | 自然の宝庫、成ヶ島に行き、豊かな自然といきものを観察すると<br>ともに、成ヶ島に流れついたごみを観察し、どこから来たのか、<br>どういうごみが多いのか、どうすればごみは減るのかを考える。                                             | 内容です      |
| uns dia                                                   |                                   |                                                                                                    |           |
| 本活動にかかる自己評価                                               | -                                 | 0                                                                                                    |           |
| コメント、今後の課題                                                | 88                                | 毎年恒例となる通証要要会、自分が出したごみではないが、自分<br>たちが存起す所能から流れ頃いたごみであることを知るこ属きを<br>感せない考慮がならい、更可能等しても注いですい、同じ場<br>所ばかりだとスタッフ的の人族種保が回顧になってくるため、他<br>の候補地を考える。 |           |
| ◎下記項目については、<br>書書の一部となりますの<br>(ウェブサイト非過載です<br>記入内容についてはこち | 環境カウン1<br>で、2月末ま<br>「。)<br>らをご覧く1 | セラー実施規定の条で毎年の提出が異有づけられている <b>通動実績等報</b><br>ででに必ず記入いただき、送信してください。<br>ださい。                                                                    |           |
| 研修の服修状況<br>または研さん活動の実績                                    | αΩ                                | <ul> <li>・研修会への参加</li> <li>・大阪自然環境保全協会での研究発表会実施</li> </ul>                                                                                  |           |
| カウンセラー活動における<br>今後の課題                                     | <u>en</u>                         | 後継者育成                                                                                                    |           |
|                                                           | en                                | ・観察会の実施(6回/年)<br>・出前講座の実施(2回/年)<br>・他団体と共同イベント関催                                                                                            |           |
| 今後の活動計測                                                   |                                   |                                                                                                    |           |

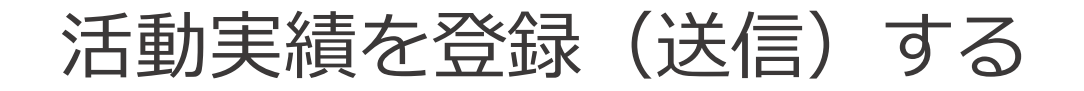

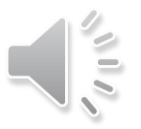

### 2 送信内容を確認する(2)

画面に「**活動実績の登録が完了いたしました**」と表示されます。

以上で完了です。

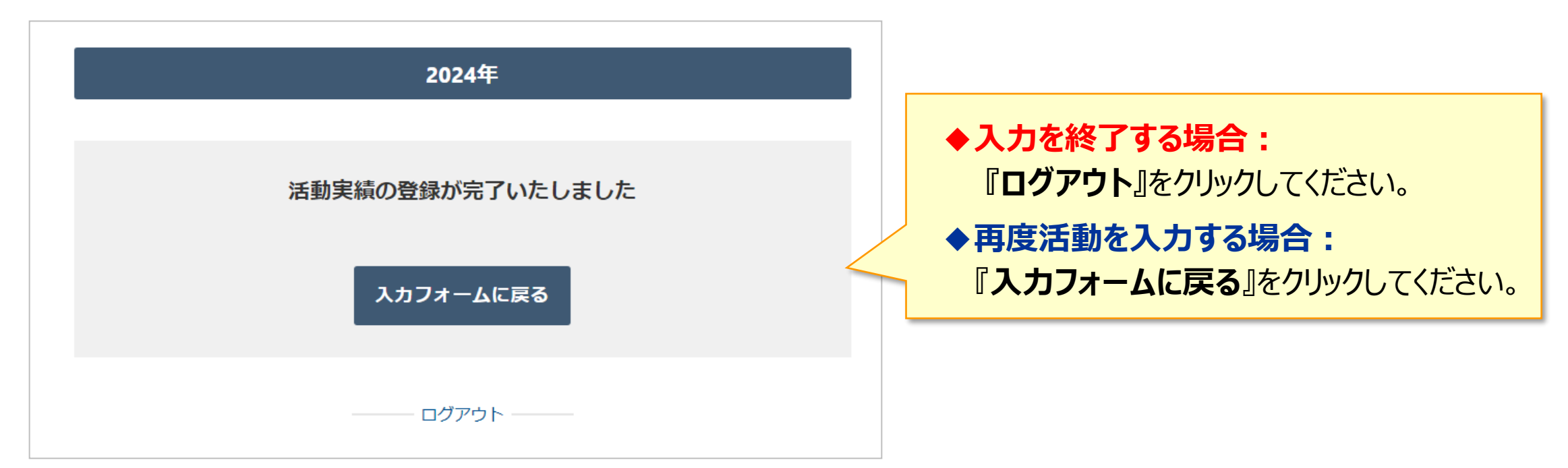

ここでは活動実績登録時に表示されるエラーメッセージについて説明します。

![](_page_19_Picture_0.jpeg)

Q ログインしようとしたところ、「ご入力いただいた登録番号・お名前は登録されていません。」とエラーメッセージが 表示された

A 「登録番号」または「お名前(フリガナ)」欄が正しく入力されていない場合、エラーとなってログインできません。

以下に注意して再度入力をお試しください。

|      | <ul> <li>半角で入力されているか確認ください。</li> <li>➡登録番号11桁はすべて半角で入力されている必要があります。</li> <li>ポイント</li> </ul>                                     | ご入力いただいた登録番号<br>ご自身の登録情報をご確認 | ・お名前は登録されていません。<br>3の上、再度入力してください。               |
|------|----------------------------------------------------------------------------------------------------|------------------------------|--------------------------------------------------|
| 登録番号 | 登録番号       19741115035"       この状態でキーホードの         "19741115035"       F8       キーを押下すると、         数字が半角に変換されます       数字が半角に変換されます | 登録番号                         | 1974111503 5         ※半角数字10桁                    |
| ПA   | 氏名の間のスペースを含め、すべて全角で入力しているか確認してください。                                                                                              | お名前 (フリガナ)                   | カンキョウ ハナコ<br>※全角カタカナで、姓と名の間に全角スペース (例:カンキョウ タロウ) |
| 氏名   | 氏名は <mark>全角カタカナ</mark> での入力が必要です。                                                                                               |                              |                                                  |
|      |                                                                                                    |                              |                                                  |

ログイン

こんな時は…

## Q

活動実績を入力し『送信内容確認』ボタンをクリックしたところ、「入力内容に問題があるため送信できません。」と エラーメッセージが表示された。(※画像アップロードなし)

![](_page_20_Picture_3.jpeg)

A 入力必須項目で入力漏れがある場合、当該エラーが表示されます。

エラー箇所になった箇所は赤く表示されますので、入力の上、 再度『送信内容確認』ボタンをクリックしてください。

| 活動の実績 (2)<br> |                                                      |
|---------------|------------------------------------------------------|
| 主なカウンセリング対象   | <u>あ</u> 須 子ども ▼                                     |
| 活動先           | <ul> <li>*カウンセリング対象の所属</li> <li>入力されていません</li> </ul> |
| 活動分野          | ∞2 生態系・生物多様性 ✓                                       |

![](_page_21_Picture_0.jpeg)

🡤 活動実績の入力が完了した後、誤って『入力フォームに戻る』をクリックしてしまい、活動実績画面に戻ってしまった。

A 例えば、「活動の実績 (1)」の登録完了後に再び「活動実績画面」に戻ってきた場合、 「活動の実績 (2)」が入力できる状態になっています。

この状態で最下部の『送信内容確認』ボタンをクリックすると、「入力内容に問題があるため送信できません。」の エラーメッセージが表示されますので、以下いずれかの方法にて対応ください。

#### ◆方法:1

![](_page_21_Figure_5.jpeg)

こんな時は…

![](_page_22_Picture_1.jpeg)

活動実績を入力し『送信内容確認』ボタンをクリックしたところ、「入力内容に問題があるため送信できません。」と エラーメッセージが表示された。(※画像アップロードあり)

![](_page_22_Figure_3.jpeg)

A アップロードした画像が既定のファイル形式でない場合、当該エラーが表示されます。

画像欄にエラー内容が記載されていますので、画像を調整してください。

再度アップロードの上、『送信内容確認』ボタンをクリックしてください。

![](_page_22_Figure_7.jpeg)

![](_page_23_Picture_0.jpeg)

#### 補足 画像アップロードについてく重要>

活動報告としてアップロードした画像は、環境カウンセラーサイトで公開されます。 画像をアップロードする場合、以下についてもご注意ください。

☑ 著作権・肖像権への配慮

☑ 個人情報やプライベートな情報は流さない

- ◆本人の許可を得ていない、もしくは偶然通りかかった通行人等で許可を得ることが困難な場合には、写真の顔部分を隠したり モザイクを入れるなどの加工を行った上でアップロードしましょう。
  - ◆写真(JPEG形式)に含まれるEXIF (※)データの中で特に注意が必要なのは、スマートフォンで撮影した際に記録されるGPS (緯度・経度)の情報です。この情報により、ほぼ正確な場所が特定できてしまうため、個人情報を知られてしまう恐れがあります。 ●画像の加工はスマートフォンの画像編集アプリや、パソコンであればWindowsの標準ソフト「ペイント」等でも可能です。

(※)EXIF(Exchangeable image file format)・・・カメラの機種や撮影場所、使用した設定等、画像自体の情報

環境カウンセラーサイトは不特定多数の人がアクセス・閲覧できるサイトです。 思わぬトラブルを引き起こさないよう、アップロードする前に十分確認してください。

![](_page_24_Picture_0.jpeg)

### 🧕 活動実績を入力していたが、途中で消えてしまった。

A 環境カウンセラーサイトは、セキュリティで保護されています。

入力していた文字が途中で消えてしまう原因としては、「一定時間操作が行われなかったため、ログアウトされた」 と考えられます。

- 対処方法としては、Wordやメモ帳、ワードパッドなどのテキストソフトであらかじめ登録したい内容を入力し、
- 活動実績入力画面の各項目に「コピー&ペースト」で貼りつけることをお勧めいたします。